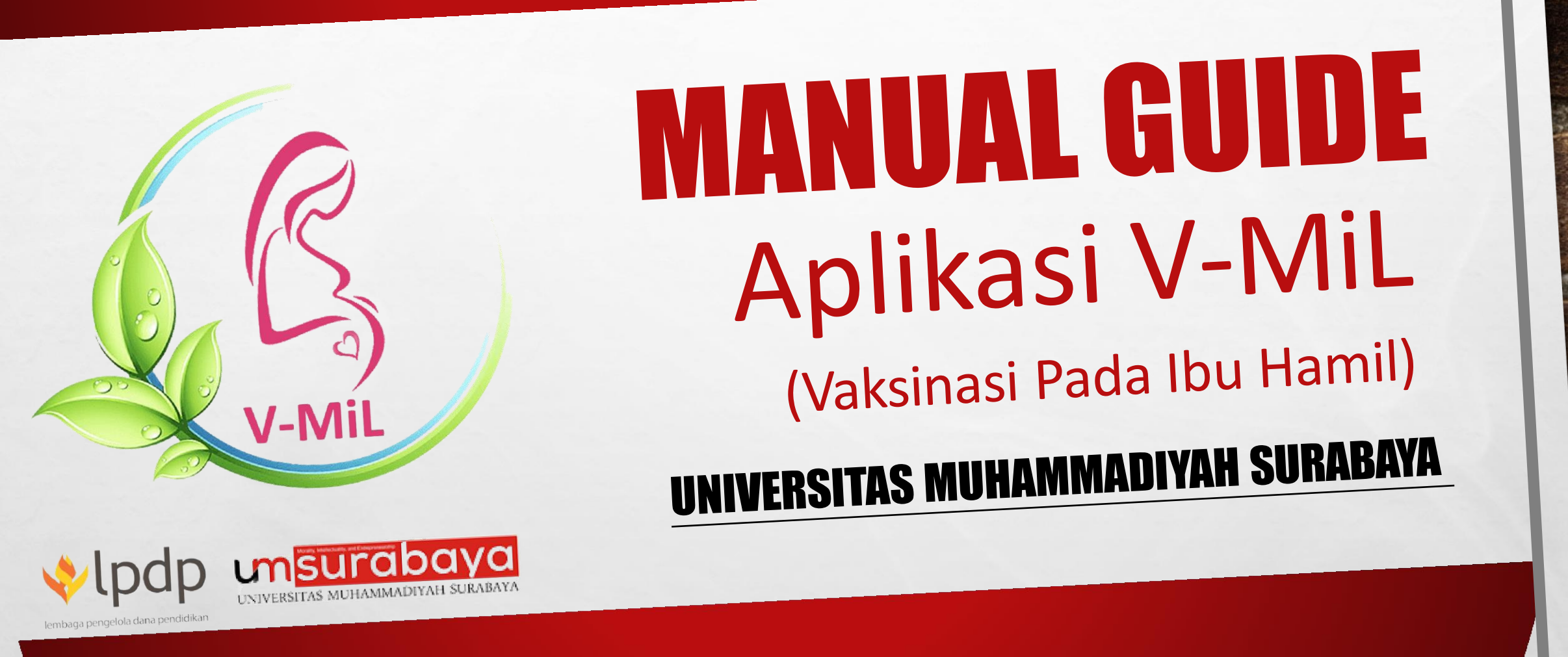

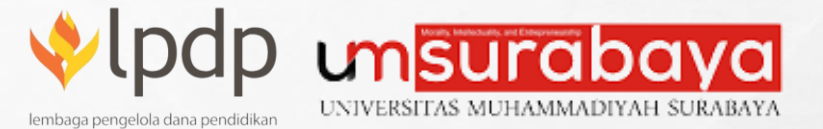

#### **Tim Penyusun :**

Umi Ma'rifah, S.ST., M. Kes
Baterun Kunsah, ST., M.Si
Fulatul Anifah, S.ST., M. Keb
Nova Elok Mardliyana, S.ST., M.Keb
Irma Maya Puspita, S.Keb., Bd., M.Kes

#### Kata Pengantar

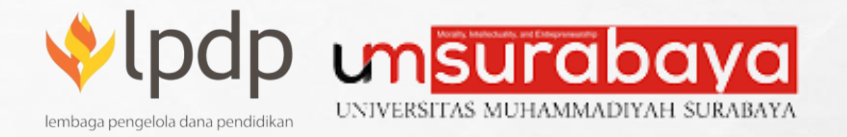

Assalamu'alaikum Wr. Wb.

Puji Syukur Kami Panjatkan Kehadirat Allah SWT atas tersusunnya Manual Guide Aplikasi V-MiL. Aplikasi V-MiL (Vaksinasi Pada Ibu Hamil) merupakan salah satu luaran penelitian Hibah Riset Keilmuan dengan judul *"Volunteer* Program Skrining dan Percepatan Vaksinasi Covid-19 Pada Ibu Hamil". Aplikasi ini digunakan sebagai media untuk memberikan edukasi, pemantauan hasil pemeriksaan dan skrining vaksinasi Covid-19 pada ibu hamil.

Besar harapan Manual Guide Aplikasi V-MiL ini dapat menjadi panduan ibu hamil dan *Volunteer* dalam mengoperasional aplikasi V-MiL. Semoga Aplikasi dan Manual Guide V-MiL ini bermanfaat serta memberikan kontribusi dalam percepatan vaksinasi Covid-19 pada ibu Hamil.

Wassalamu'alaikum Wr. Wb.

Surabaya, 25 April 2022

Tim Periset,

# **DAFTAR ISI**

24

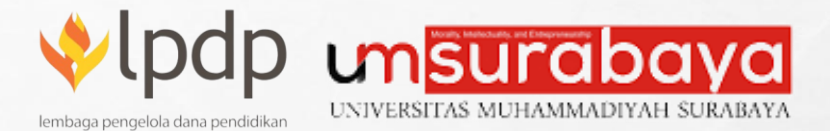

a series

ten l

| Halaman Sampul                   | 1  |
|----------------------------------|----|
| Kata Pengantar                   | 2  |
| Daftar Isi                       | 3  |
| Download dan Install Aplikasi    | 5  |
| Login dan Daftar Akun            | 6  |
| Timeline Kehamilan dan Vaksinasi | 7  |
| Lengkapi Data Diri               | 8  |
| Beranda                          | 9  |
| Halaman Kehamilan                | 10 |
| Halaman Daftar Kehamilan         | 11 |
| Halaman Kontrol Kehamilan        | 12 |
| Artikel Kehamilan                | 13 |
| Halaman Skrining                 | 14 |
| Halaman Daftar Skrining          | 15 |

Hbah Riset Kemanusiaan Tahun 2022 – Volunteer Program Skrining dan Percepatan Vaksinasi Covid-19 Pada Ibu Hamil di Surabaya

1.1.1

A A SALE CALLER AND A SALE

# **DAFTAR ISI**

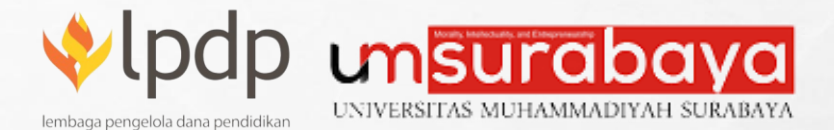

100

ten l

| Halaman Vaksinasi Covid-19        | 16 |
|-----------------------------------|----|
| Halaman Daftar Vaksinasi Covid-19 | 17 |
| Artikel Vaksinasi Covid1-19       | 18 |
| Ubah Profil                       | 19 |
| Ubah Password                     | 20 |
| Tentang Aplikasi                  | 21 |
| Lengkapi Data Diri                | 22 |
| Log Out                           | 23 |
| 5                                 |    |

Hbah Riset Kemanusiaan Tahun 2022 – Volunteer Program Skrining dan Percepatan Vaksinasi Covid-19 Pada Ibu Hamil di Surabaya

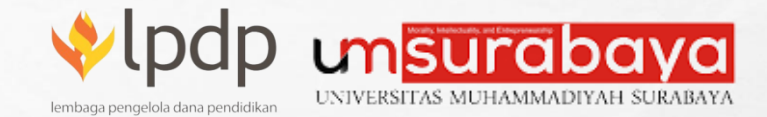

# Download Dan Install Aplikasi

Untuk mendownload aplikasi bisa melakukan pada link :

#### http://v-mil.com/aplikasi/

Maka akan tampil seperi pada gambar disamping (Gambar 1.0.1). Silahkan klik download untuk mengunduh Aplikasi Android V-MiL. Setelah download berhasil silahkan install aplikasi seperti pada gambar disamping (Gambar 1.0.2). Tunggu sampai proses instalasi selesai.

| 5 37,9КВ/d 🕼             | . III. \$ | all 😤 | œ        | 21: | 16   124KB/d 🕸                                                                                                    | \$ .ul .ul 📚 🤇 |
|--------------------------|-----------|-------|----------|-----|----------------------------------------------------------------------------------------------------|----------------|
| drive.google.com/file/d/ |           | 6     |          |     |                                                                                                    | (              |
| /-MiL v1.0.9.apk         | Ŧ         |       | <b>*</b> |     | X-MIL                                                                                                    |                |
|                          |           |       |          |     | Versi: 1.0.9                                                                                                    |                |
|                          |           |       |          |     | The state of the state of the s |                |
|                          |           |       |          |     |                                                                                                    |                |
| Pratinjau tidak 1        | tersedia. |       |          |     |                                                                                                    |                |
| Download                 |           |       |          |     |                                                                                                    |                |
|                          |           |       |          | -   |                                                                                                    |                |
|                          |           |       |          |     |                                                                                                    |                |
|                          |           |       |          |     |                                                                                                    |                |
|                          |           |       |          |     |                                                                                                    |                |
|                          |           |       |          |     |                                                                                                    |                |
|                          |           |       |          |     |                                                                                                    |                |

Gambar 1.0.1

Gambar 1.0.2

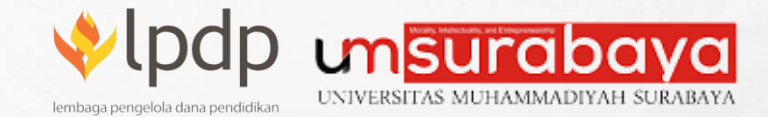

#### Login dan Daftar Akun

Jika sudah melakukan instalagi, silahkan jalankan Aplikasi V-MiL pada HP anda (Gambar 2.0.1). Pada (Gambar 2.0.2) ada beberapa tombol yaitu: **Login** dan **Daftar**. Silahkan klik **Login** jika anda sudah memiliki akun Aplikasi V-MiL (Gambar 2.0.3). Jika anda belum memiliki akun pada Aplikasi V-MiL anda bisa melakukan pendaftaran pada tombol **Daftar** (Gambar 2.0.4)

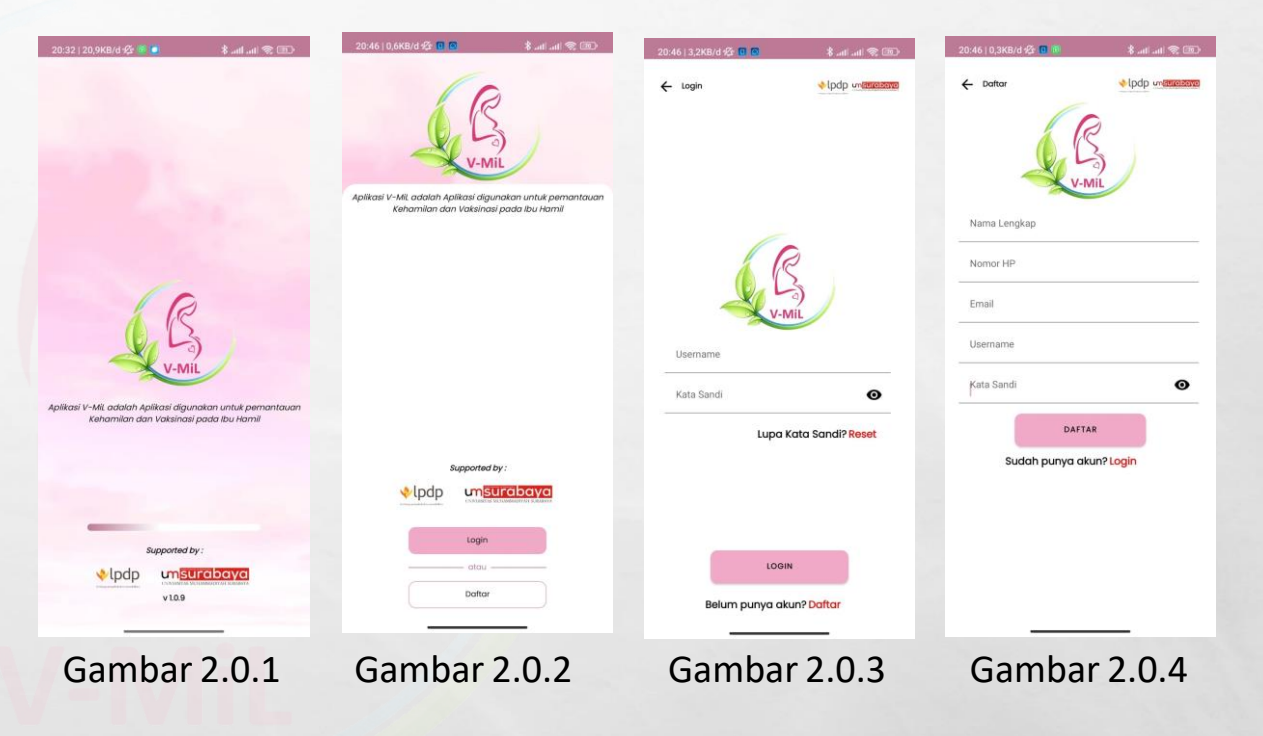

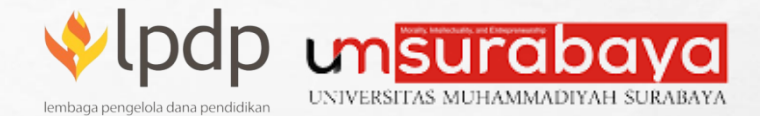

#### Timeline Kehamilan dan Vaksinasi

Setelah anda melakukan login pada akun anda, anda akan disajikan informasi **Timeline Kehamilan** (Gambar 4.0.1). Silahkan dibaca secara seksama informasi yang diberikan pada timeline tersebut, agar anda mendapatkan pengetahuan yang lebih banyak tentang Faktor Kehamilan. Silahkan klik Lanjutkan pada bagian bawah untuk melanjutkan ke **Timeline Vaksinasi** (Gambar 4.0.2), dimana timeline ini digunakan untuk memberikan pengetahuan tentang Vaksinasi Covid-19.

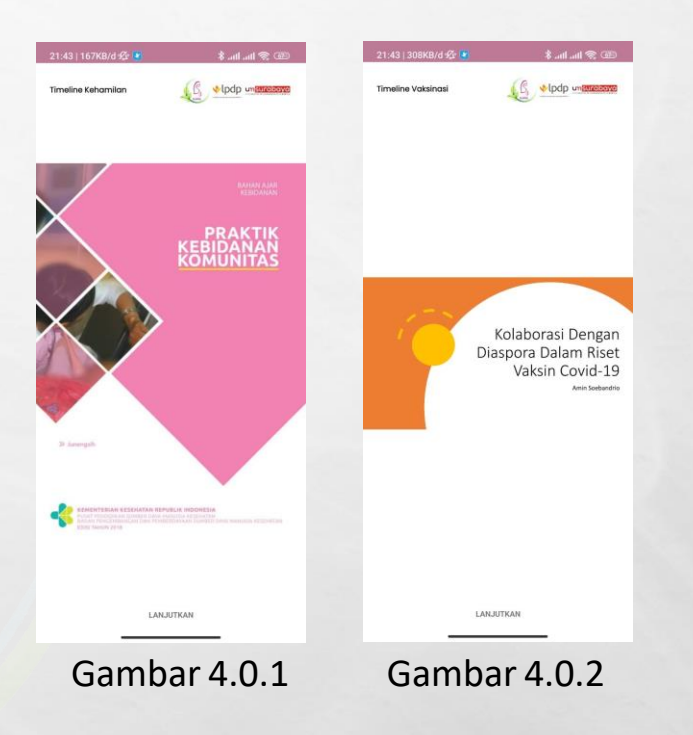

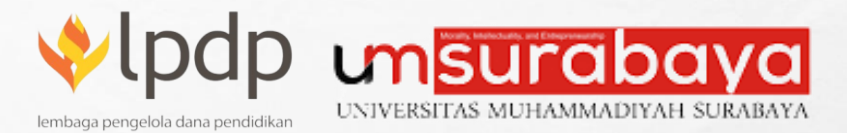

#### Lengkapi Data Diri

Halaman Lengkapi Diri ini digunakan untuk mengisi informasi kelengkapan data diri anda, jadi masukkan data sesuai dengan data diri anda, agar data yang diterima oleh panitia adalah data yang valid (Gambar 4.1.1).

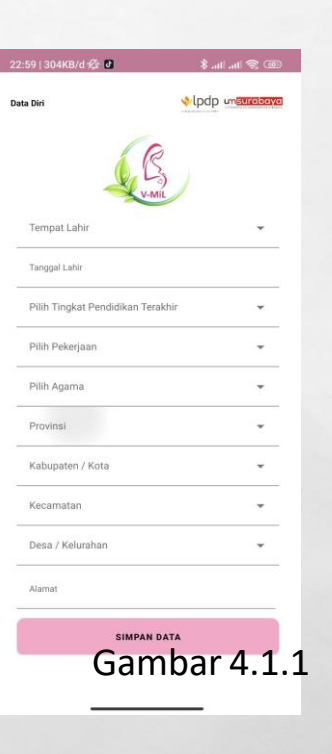

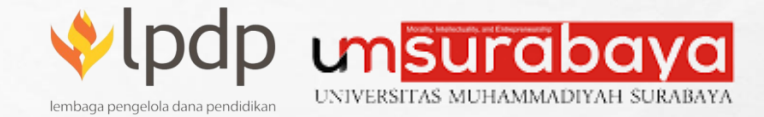

#### Beranda

Halaman beranda anda akan di sajikan 2 tombol pada bagian bawah, dimana tombol yang pertama menampilkan **Halaman Home** (Gambar 5.0.1) yang berisi tentang menu **Kehamilan**, **Sakrining** dan **Vaksinasi Covid-19**. Sedangkan tombol yang kedua menampilkan Halaman User (Gambar 5.0.2) yang berisi tentang menu Ubah Profil, Ubah Kata Sandi / Password, Tentang Aplikasi dan *Log Out*.

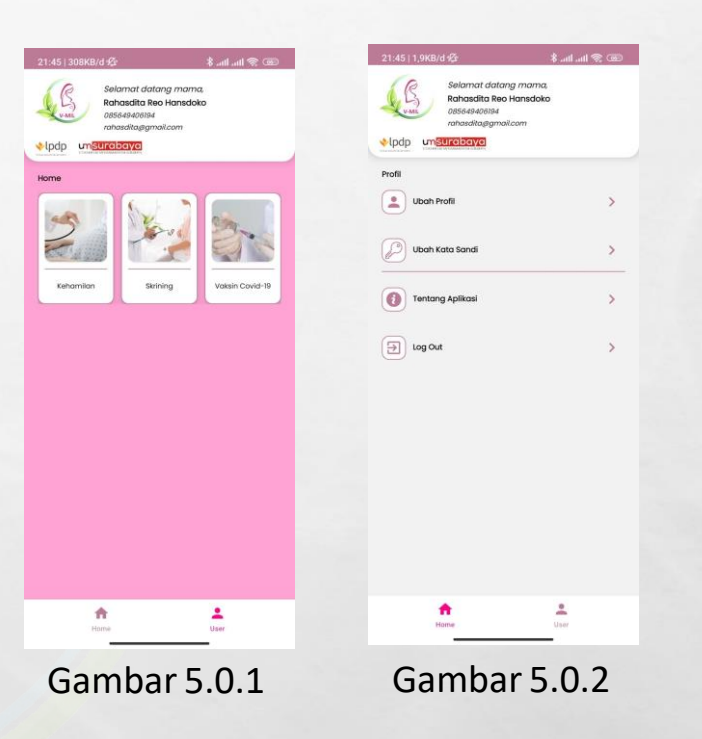

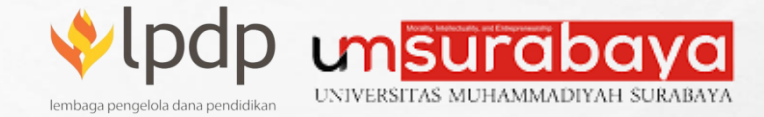

#### Halaman Kehamilan

Halaman Kehamilan disini terdapat beberapa menu yang digunakan untuk memberikan informasi kehamilan bagi anda (Gambar 6.0.1). Terdiri dari menu **Daftar Kehamilan, Kontrol Kehamilan dan Artikel Kehamilan**.

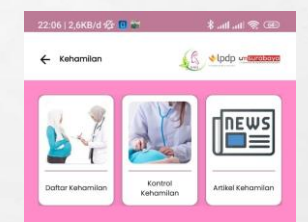

Gambar 6.0.1

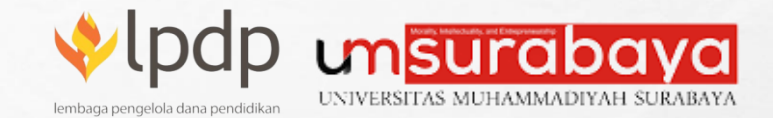

#### Halaman Daftar Kehamilan

Menu ini digunakan untuk mengisi jika anda mengalami kehamilan, dimana dihalaman ini terdapat beberapa fungsi diantaranya: **Daftar Kehamilan, Tambah Data Kehamilan, Ubah Data Kehamilan, dan Hapus Data Kehamilan** (Gambar 7.0.1).

**Daftar Kehamilan**: pada layer terdapat halaman kosong, dimana pada layer tersebut akan menampilkan data kehamilan yang sudah dimasukkan oleh anda.

**Tambah Data Kehamilan**: pada bagian bawah layer, ada icon tambah, dimana icon ini digunakan untuk memasukkan data kehamilan baru (Gambar 7.0.2).

**Ubah Data Kehamilan**: pada daftar kehamilan ada icon pencil, dimana icon ini digunakan untuk melakukan ubah data yang sudah dimasukkan.

Hapus Data Kehamilan: pada daftar kehamilan ada icon kotak sampah, dimana icon ini digunakan untuk menghapus data yang sudah dimasukkan.

| 22:06   4,4KB/d 🕸 🕕 📷 👘 💲 attl attl 🙊 💷 | 22:06   5,1KB/d 🕸 🖪 📽 🛛 🗍 🚛         | 22:07   0,2KB/d 🕸 🕲 👘 🕸 📲 📾                           | 22:07   1,5KB/d 🕸 👩 📽 🛛 💲 and and 😤 💷                                                             |
|-----------------------------------------|-------------------------------------|-------------------------------------------------------|---------------------------------------------------------------------------------------------------|
| Caftar Kehamilan                        | Cambah Kehamilan                    | ← Tambah Kehamilan                                    | Caltar Kehamilan                                                                                  |
|                                         | Tanggal HPHT / Perkinaan Lähir      | Nilai Pengakaran ULA<br>26<br>                        | Tanggal HPHT : 01 Mar 2022<br>Tanggal Perkiraan : 06 Dec 2022<br>Usia Kehamilan : 7 Minggu 5 Hari |
|                                         | Tempat Pemeriksaan                  | Hippotensi                                            | Kehamilan Ke : 1<br>Berat Badan : 60 Kg<br>Tinggi Badan : 165 Cm                                  |
|                                         | Kehamilan Ke                        | Diabetes Meltrus                                      | Status Vaksin : Sudah                                                                             |
|                                         | Riwayat Persalinan :                | Asma                                                  |                                                                                                   |
|                                         | Sectio Caesarea (SC)                | 🕼 Konfirmasi                                          |                                                                                                   |
|                                         | Jumlah Anak                         | Apakah anda ingin menyimpan Data Kehamilan<br>Anda ?  |                                                                                                   |
|                                         | Jumlah Anak Yang Meninggal          | BATAL IYA                                             |                                                                                                   |
|                                         | Usia Anak Terakhir :                | Atergi                                                |                                                                                                   |
|                                         | Tahun Bulan                         | Apakah ibu memiliki keluhan dan tanda pre eklampola : |                                                                                                   |
|                                         | Berat Badan Ibu Sebelum Hamil (kg)  | Kaki bengkak                                          |                                                                                                   |
|                                         | Tinggi Badan Ibu (cm)               | Pandengan kabur                                       |                                                                                                   |
|                                         | Apakah Pernah Mengalami Keguguran 👻 | Tekanan darah >140/90 mmH                             |                                                                                                   |
| •                                       | Apakah Anda Sudah Vaksinasi 👻       | SIMPAN                                                | •                                                                                                 |
|                                         |                                     |                                                       |                                                                                                   |
| Gambar 7.0.1                            | Gambar 7.0.2                        | Gambar 7.0.3                                          | Gambar 7.0.4                                                                                      |

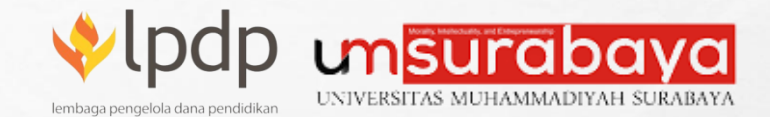

#### Halaman Kontrol Kehamilan

Menu ini digunakan untuk melakukan control kehamilan secara berkala, dimana dihalaman ini terdapat beberapa fungsi diantaranya: Daftar Kontrol Kehamilan, Tambah Data Kontrol Kehamilan, Ubah Data Kontrol Kehamilan, dan Hapus Data Kontrol Kehamilan (Gambar 8.0.1).

**Daftar Kontrol Kehamilan**: pada layer terdapat halaman kosong, dimana pada layer tersebut akan menampilkan data control kehamilan yang sudah dimasukkan oleh anda.

Tambah Data Kontrol Kehamilan: pada bagian bawah layer, ada icon tambah, dimana icon ini digunakan untuk memasukkan data control kehamilan baru (Gambar 8.0.2). Ubah Data Kontrol Kehamilan: pada daftar control kehamilan ada icon pencil, dimana icon ini digunakan untuk melakukan ubah data yang sudah dimasukkan.

Hapus Data Kontrol Kehamilan: pada daftar control kehamilan ada icon kotak sampah, dimana icon ini digunakan untuk menghapus data yang sudah dimasukkan.

| 22   1,3KB/d 🕸 🐻 🛄       | 🕮 😤 lhi lhi \$ | 22:22   0,5KB/d 🕸 🌆 🔹 🐐 and and 😤 🍅 | 22:23   3,7KB/d 🛠 🗓 🧕 🔹 🕸 🕸                                  | 22:24   3,7КВ/d 🕸 🍍 🖪 🛛 🚯 atl atl 😤 🚳                                                     |
|--------------------------|----------------|-------------------------------------|--------------------------------------------------------------|-------------------------------------------------------------------------------------------|
| Daftar Kontrol Kehamilan |                | ← Tambah Kontrol Kehamilan          | ← Tambah Kontrol Kehamilan                                   | Dattar Kontrol Kehamilan                                                                  |
|                          |                | Tanggal Kontrol                     | Tangpat Konnol<br>23-04-2022                                 | Tanggal : 23 Apr 2022<br>Keluhan :-                                                       |
|                          |                | Keluhan                             | Katulan<br>A                                                 | Tinggi Fundus Uteri : 36 Cm<br>Denyut Jantung : 50 x/menit<br>Tekanan Darah : 130/90 mmHg |
|                          |                | Tinggi Fundus Uteri (cm)            | Tragge Fundus Uters (cm)<br>36                               | Berat Badan : 165 Kg                                                                      |
|                          |                | Denyut Jantung Janin (x/menit)      | Demost Juntung Janes (s/memil)<br>50                         |                                                                                           |
|                          |                | Suhu (°C)                           | Konfirmasi                                                   |                                                                                           |
|                          |                | Nadi (x/menit)                      | Apakah anda ingin menyimpan Data Kontrol<br>Kehamilan Anda ? |                                                                                           |
|                          |                | Tekanan Darah (mmHg)                | BATAL IYA                                                    |                                                                                           |
|                          |                | Pernafasan (x/menit)                | Revelation (screent)<br>80                                   |                                                                                           |
|                          |                | Berat Badan (kg)                    | Benal Backin (hg)<br>165                                     |                                                                                           |
|                          |                | SIMPAN                              | SIMPAN                                                       |                                                                                           |
|                          |                |                                     |                                                              |                                                                                           |
|                          | +              |                                     |                                                              | ÷                                                                                         |
| Gambar                   | 8.0.1          | Gambar 8.0.2                        | Gambar 8.0.3                                                 | Gambar 8 0 4                                                                              |
| Cambar                   | 0.0.1          | Carris ar Oronz                     |                                                              | Carrison 0.0.4                                                                            |

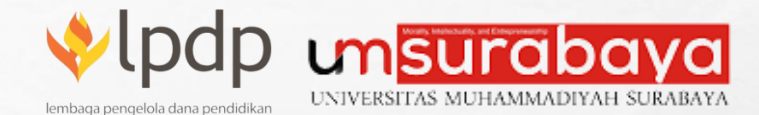

#### Artikel Kehamilan

Dimana menu ini digunakan untuk memberikan informasi artikel-artikel tentang kehamilan yang sering terjadi dan dialami oleh beberapa orang, beserta penelitian yang dilakukan tentang ibu hamil (Gambar 9.0.1). Anda dapat belajar banyak dari artikel yang sudah diunggah pada menu ini. Artikel yang terdiri dari 2 jenis yaitu dalam bentuk pdf (Gambar 9.0.2) dan ada juga artikel dalam bentuk video (Gambar 9.0.3). Sesuai dengan yang disajikan oleh narasumber.

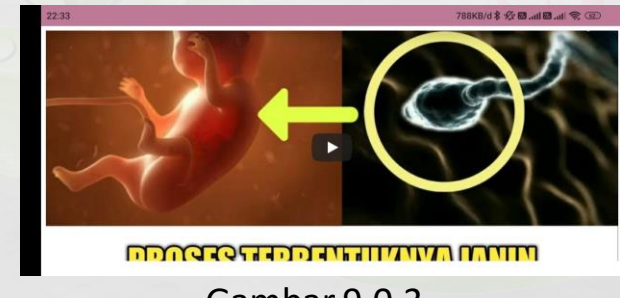

Gambar 9.0.3

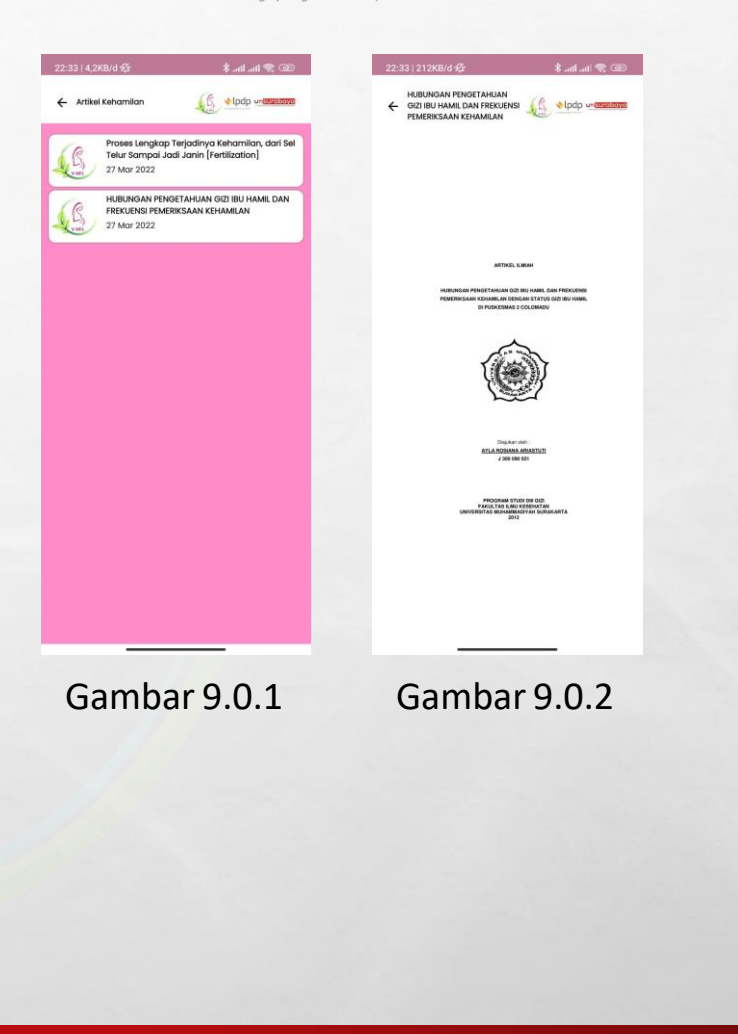

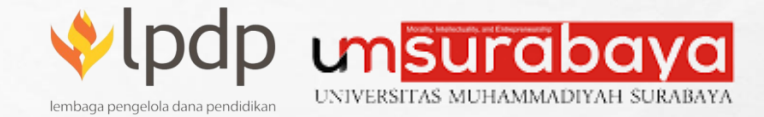

#### Halaman Skrining

A SE

Halaman Skrining disini terdapat menu yang digunakan untuk memberikan informasi skrining anda (Gambar 10.0.1). Terdiri dari menu **Daftar Skrining**.

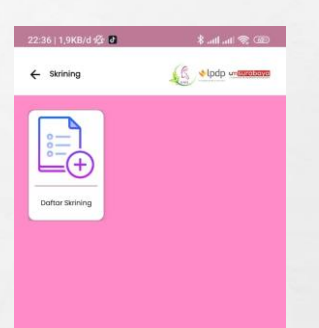

Gambar 10.0.1

Hbah Riset Kemanusiaan Tahun 2022 – Volunteer Program Skrining dan Percepatan Vaksinasi Covid-19 Pada Ibu Hamil di Surabaya

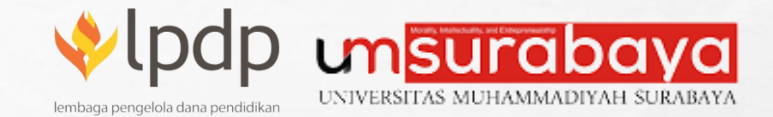

#### Halaman Daftar Skrining

Menu ini digunakan untuk mengisi jika anda melakukan skrining, dimana dihalaman ini terdapat beberapa fungsi diantaranya: Daftar Skrining, Tambah Data Skrining, Ubah Data Skrining, dan Hapus Data Skrining (Gambar 11.0.1). Daftar Skrining: pada layer terdapat halaman kosong, dimana pada layer tersebut akan menampilkan data skrining yang sudah dimasukkan oleh anda.

**Tambah Data Skrining**: pada bagian bawah layer, ada icon tambah, dimana icon ini digunakan untuk memasukkan data skrining baru (Gambar 11.0.2).

**Ubah Data Skrining**: pada daftar skrining ada icon pencil, dimana icon ini digunakan untuk melakukan ubah data yang sudah dimasukkan.

Hapus Data Skrining: pada daftar skrining ada icon kotak sampah, dimana icon ini digunakan untuk menghapus data yang sudah dimasukkan.

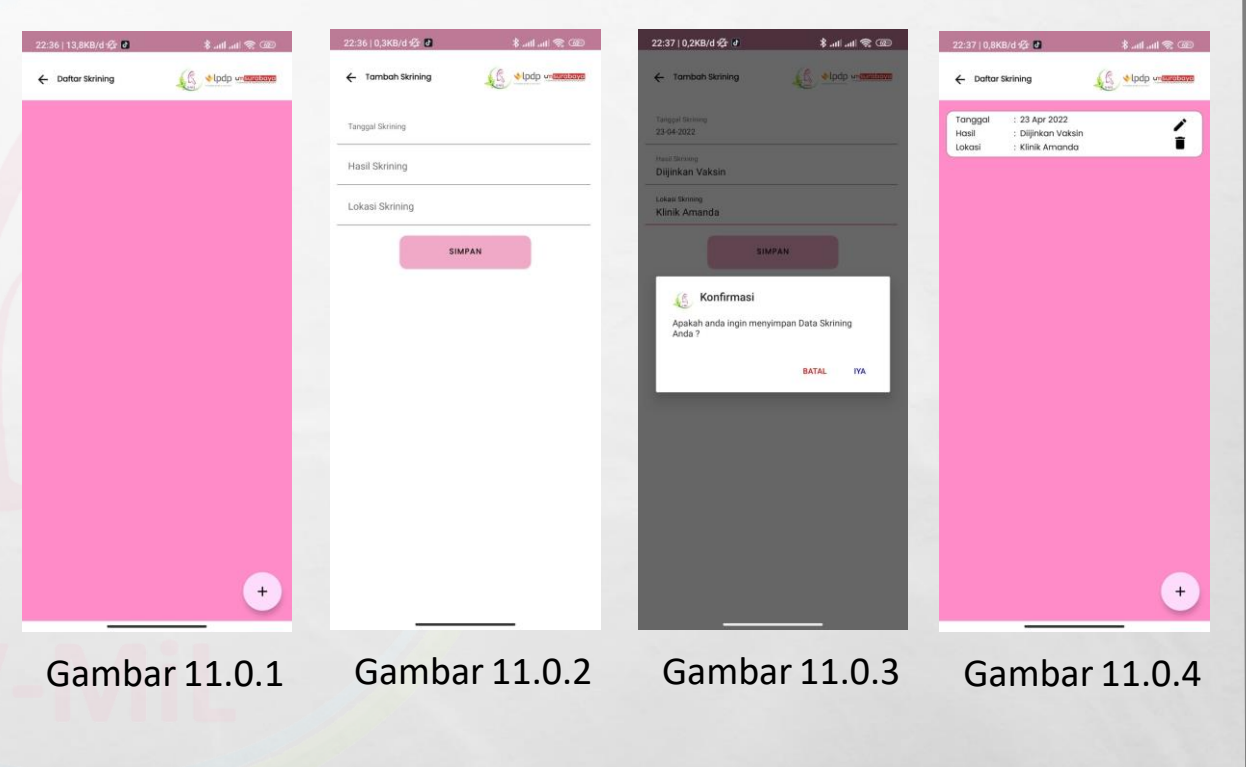

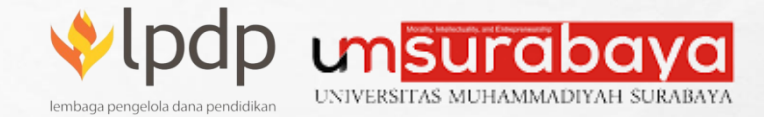

#### Halaman Vaksinasi Covid-19

L. A.

Halaman Vaksinasi Covid-19 disini terdapat menu yang digunakan untuk memberikan informasi skrining anda (Gambar 12.0.1). Terdiri dari menu **Daftar Vaksinasi Covid-19 dan Artikel Vaksinasi**.

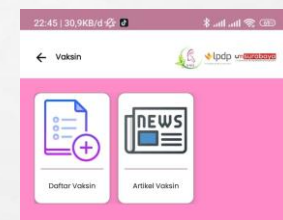

Gambar 12.0.1

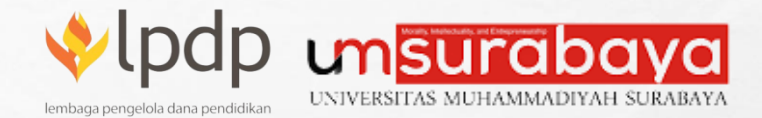

## Halaman Daftar Vaksinasi Covid-19

Menu ini digunakan untuk mengisi jika anda melakukan vaksinasi covid-19, dimana dihalaman ini terdapat beberapa fungsi diantaranya: **Daftar Vaksinasi, Tambah Data Vaksinasi, Ubah Data Vaksinasi, dan Hapus Data Vaksinasi** (Gambar 13.0.1).

**Daftar Vaksinasi**: pada layer terdapat halaman kosong, dimana pada layer tersebut akan menampilkan data vaksinasi yang sudah dimasukkan oleh anda.

**Tambah Data Vaksinasi**: pada bagian bawah layer, ada icon tambah, dimana icon ini digunakan untuk memasukkan data vaksinasi baru (Gambar 13.0.2).

**Ubah Data Vaksinasi**: pada daftar vaksinasi ada icon pencil, dimana icon ini digunakan untuk melakukan ubah data yang sudah dimasukkan.

Hapus Data Vaksinasi: pada daftar vaksinasi ada icon kotak sampah, dimana icon ini digunakan untuk menghapus data yang sudah dimasukkan.

| 22:45   2,1KB/d 🕂 👌 👘 🕴 👘 🛞 | 22:45   2,1KB/d 🕸 🚦 🕴 🕴 👔 🕼                                                                                                    | 22:47   0,3KB/d 🛠 📵 0 🕴 🛊 .atl atl 📚 🕮                                                                                                    | 22:48   0,5KB/d 🕸 🕴 🛞 🚓 🖓 💷                                                           |
|-----------------------------|----------------------------------------------------------------------------------------------------|----------------------------------------------------------------------------------------------------|---------------------------------------------------------------------------------------|
| Daftar Vaksinasi            | Tambah Vaksinasi                                                                                                    | ← Tambah Voksinasi                                                                                                    | C Daftar Vaksinasi                                                                    |
| C Dottor Valarioai          | Tangai Vakinasi  Pilih Nama Vakinasi  Dosis Ke  KIPI / Gojala yang dialami setelah vaksinasi  Sertifaz / Bati Vakinasi  Sertifaz / Bati Vakinasi | Armonde Volanierand Terrende Volanierand  Terrende Volanierand  Terrende Volani | Contract Volksingei   22. Apr/2022:     Nama Volksing   : Sinovace     Dolls Ke   : 1 |
| +<br>Gambar 13.0.1          | <br>Gambar 13.0.2                                                                                                    | Gambar 13.0.3                                                                                                    | +<br>Gambar 13.0.4                                                                    |

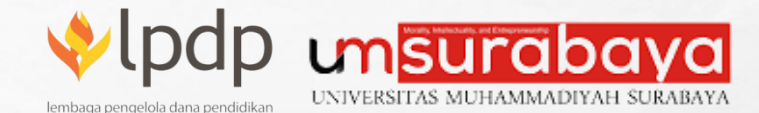

#### Artikel Vaksinasi Covid-19

Dimana menu ini digunakan untuk memberikan informasi artikel-artikel tentang vaksinasi, beserta penelitian yang dilakukan tentang vaksinasi (Gambar 14.0.1). Anda dapat belajar banyak dari artikel yang sudah diunggah pada menu ini. Artikel yang terdiri dari 2 jenis yaitu dalam bentuk pdf (Gambar 14.0.2) dan ada juga artikel dalam bentuk video (Gambar 14.0.3). Sesuai dengan yang disajikan oleh narasumber.

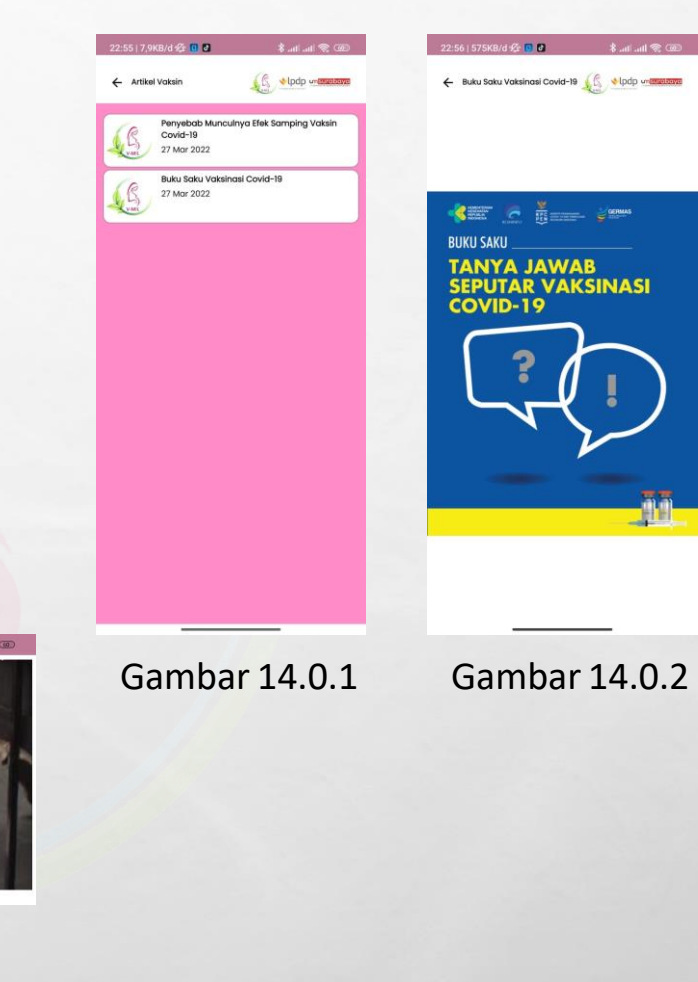

Hbah Riset Kemanusiaan Tahun 2022 – Volunteer Program Skrining dan Percepatan Vaksinasi Covid-19 Pada Ibu Hamil di Surabaya

Gambar 14.0.3

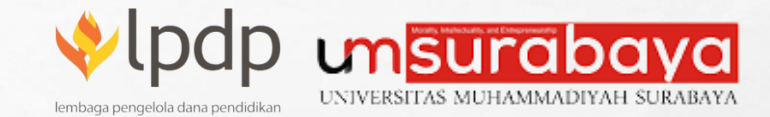

#### **Ubah Profil**

L. A.

Menu ini digunakan untuk profil data diri anda, jika ada ketidak sesuaian, anda dapat melakukan perubahan data sesuai dengan data yang sebenarnya. Agar data yang masuk dan diterima oleh petugas adalah data yang valid (Gambar 15.0.1).

| 58   0,2KB/d 🕸 🗗                       | 300 😤 lin. lin. 🛠 |
|----------------------------------------|-------------------|
| Ubah Profil                            | Ipdp unimization  |
| A.C.                                   | S                 |
| Neme Lengkap<br>Rahasdita Reo Hansdoko |                   |
| Nomor HP / WA                          |                   |
| 085649406194                           |                   |
| Tempat Lahir                           | _                 |
| Kab. Sidoarjo                          | Ť                 |
| Tanggal Lahir                          |                   |
| 26-12-1988                             |                   |
| Pilih Tingkat Pendidikan Terakhir      |                   |
| S1                                     |                   |
| Pilh Pekerjaan                         |                   |
| Pegawai Swasta                         |                   |
| Pilih Agama                            |                   |
| Islam                                  |                   |
| Provinai .                             |                   |
| Jawa Timur                             | *                 |
| Kabupaten / Kota                       |                   |
| Kab. Sidoarjo                          | *                 |
| Kecamatan                              |                   |
| Krian                                  |                   |
| Desa / Kelurahan                       |                   |
| Ponokawan                              | Ť                 |
| Alamat                                 |                   |
|                                        |                   |

Gambar 15.0.1

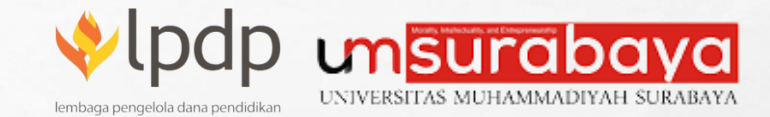

#### Ubah Password

Menu ini digunakan untuk melakukan perubahan password, dimana ubah password ini dapat digunakan secara berkala agar password yang anda miliki selalu terjaga kerahasiaannya. Dan diupayakan password yang anda gunakan dapat anda ingat agar mudah saat anda melakukan login ulang pada aplikasi (Gambar 16.0.1).

|                       | ♦ [pdp unissestand) |
|-----------------------|---------------------|
| Kata Sandi Lama       | •                   |
| Kata Sandi Baru       | ø                   |
|                       | ø                   |
| Ulang Kata Sandi Baru |                     |

Gambar 16.0.1

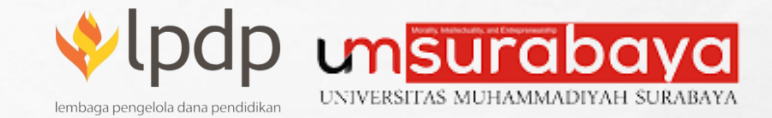

#### **Tentang Aplikasi**

L. A.

Dimana menu ini digunakan untuk informasi versi aplikasi yang anda gunakan, dan dimenu ini juga anda bisa melihat dan membaca deskripsi dari Aplikasi V-MiL yang anda gunakan (Gambar 17.0.1).

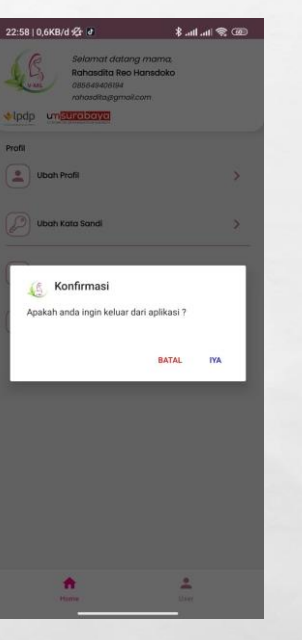

Gambar 17.0.1

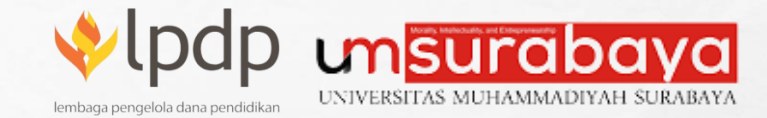

# Log Out

A SE

Dimana menu ini digunakan untuk anda untuk dapat keluar dari aplikasi ini dan aplikasi dapat digunakan login dengan menggunakan user lain (Gambar 18.0.1).

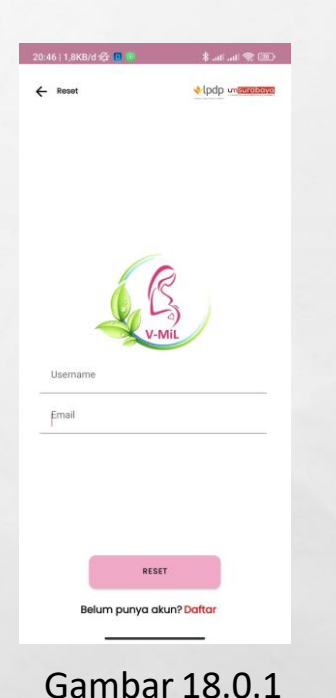

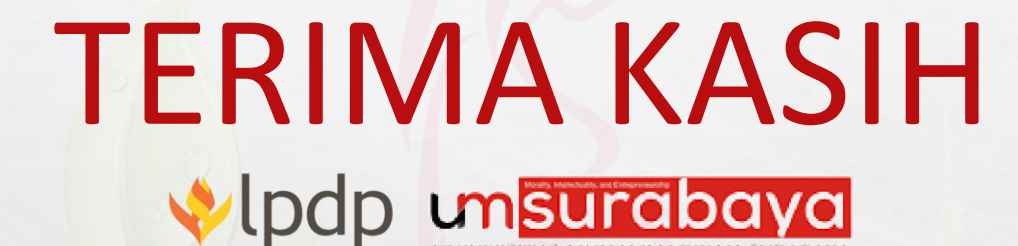

lembaga pengelola dana pendidikan

2.0

1

UNIVERSITAS MUHAMMADIYAH SURABAYA

4-10 I

Hbah Riset Kemanusiaan Tahun 2022 – Volunteer Program Skrining dan Percepatan Vaksinasi Covid-19 Pada Ibu Hamil di Surabaya

#### REPUBLIK INDONESIA KEMENTERIAN HUKUM DAN HAK ASASI MANUSIA

# SURAT PENCATATAN CIPTAAN

Dalam rangka pelindungan ciptaan di bidang ilmu pengetahuan, seni dan sastra berdasarkan Undang-Undang Nomor 28 Tahun 2014 tentang Hak Cipta, dengan ini menerangkan:

Indonesia

Indonesia

1

Program Komputer

1 Juni 2022, di Surabaya

Nomor dan tanggal permohonan

EC00202237508, 18 Juni 2022

Surabaya, Surabaya, JAWA TIMUR, 60124

Aplikasi V-MiL (Vaksinasi Pada Ibu Hamil)

pertama kali dilakukan Pengumuman.

Ū

 $\mathbf{V}$ 

#### Pencipta

Nama

5

Alamat

Kewarganegaraan

Pemegang Hak Cipta

#### Nama

Alamat

Kewarganegaraan

Jenis Ciptaan

Judul Ciptaan

Tanggal dan tempat diumumkan untuk pertama kali di wilayah Indonesia atau di luar wilayah Indonesia

Jangka waktu pelindungan

Nomor pencatatan

adalah benar berdasarkan keterangan yang diberikan oleh Pemohon. Surat Pencatatan Hak Cipta atau produk Hak terkait ini sesuai dengan Pasal 72 Undang-Undang Nomor 28 Tahun 2014 tentang Hak Cipta.

000353119

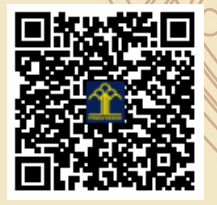

a.n Menteri Hukum dan Hak Asasi Manusia Direktur Jenderal Kekayaan Intelektual u.b.

Umi Ma'rifah, S.ST., M.Kes, Baterun Kunsah, ST., M.Si dkk

Jl. Bulak Setro III/73, RT 002, RW 005, Kel. Bulak, Kec. Bulak,

Pusat Sentra HAKI Universitas Muhammadiyah Surabaya

Berlaku selama 50 (lima puluh) tahun sejak Ciptaan tersebut

Jl. Sutorejo 59 Surabaya, Surabaya, JAWA TIMUR, 60113

Direktur Hak Cipta dan Desain Industri

Anggoro Dasananto NIP.196412081991031002

Disclaimer:

Dalam hal pemohon memberikan keterangan tidak sesuai dengan surat pernyataan, Menteri berwenang untuk mencabut surat pencatatan permohonan.

V

#### LAMPIRAN PENCIPTA

| No | Nama                                     | Alamat                                                                                               |
|----|------------------------------------------|----------------------------------------------------------------------------------------------------|
| 1  | Umi Ma'rifah, S.ST., M.Kes               | JI. Bulak Setro III/73, RT 002, RW 005, Kel. Bulak, Kec. Bulak, Surabaya                             |
| 2  | Baterun Kunsah, ST., M.Si                | JI. Rungkut Barata XII/ 28, RT 005, RW 003, Kel. Rungkut Menanggal, Kec. Gunung Anyar, Kota Surabaya |
| 3  | Fulatul Anifah, S.ST., M.Keb             | JI. Tenggumung Wetan Gang Manggis No 17A, Surabaya                                                   |
| 4  | Nova Elok Mardliyana, S.ST.,<br>M.Keb    | Wonorejo Selatan IV/35B RT, 09 RW 08, Kelurahan Wonorejo, Kecamatan Rungkut, Kota Surabaya           |
| 5  | Irma Maya Puspita, S.Keb., Bd.,<br>M.Kes | Dusun Jatiluhur, RT 008/ RW 001, Desa Glagahagung, Kec. Purwoharjo, Kab. Banyuwangi.                 |

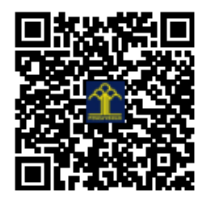